# brother ce

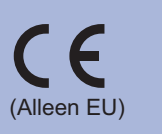

DUT/BEL-DUT Versie 0

Voor u deze machine voor het eerst gebruikt, dient u deze Installatiehandleiding door te nemen om de machine in te stellen en te installeren. Om de Installatiehandleiding in andere talen te bekijken, bezoekt u onze website http://solutions.brother.com/ Opmerking: niet alle modellen zijn leverbaar in alle landen.

# Hier beginnen

|               | WAARSCHUWING geeft een mogelijk<br>gevaarlijke situatie aan die, als deze<br>niet wordt voorkomen, kan resulteren in<br>ernstig of fataal letsel. |
|---------------|----------------------------------------------------------------------------------------------------|
| ▲ VOORZICHTIG | VOORZICHTIG geeft een mogelijk<br>gevaarlijke situatie aan die, als deze nie<br>wordt voorkomen, kan resulteren in enig<br>letsel.                |

| Pak de | machine | uit en | controleer | alle | onderdele | n |
|--------|---------|--------|------------|------|-----------|---|
|        |         |        |            |      |           |   |

- Opmerking De onderdelen die in de doos zitten kunnen verschillen
- naargelang het land. Wij raden u aan om het originele verpakkingsmateriaal te
- bewaren
- Als u de machine moet vervoeren, is het raadzaam om deze zorgvuldig te verpakken in de oorspronkelijke verpakking om eventuele beschadiging te voorkomen. Zorg er bovendien voor dat de machine tijdens vervoer voldoende verzekerd is. Zie Vervoer van de machine in de Gebruikershandleiding voor meer informatie over het verpakken.
- De interfacekabel wordt niet standaard meegeleverd. Koop de geschikte interfacekabel voor de interface die u wilt gebruiken (USB of netwerk).

## USB-kabel

Wij raden u aan om een USB 2.0-kabel (type A/B) te gebruiken die niet langer is dan 2 meter.

### Netwerkkabel

Gebruik een Straight-Through Categorie 5 (of hoger) twistedpairkabel voor 10BASE-T of 100BASE-TX Fast Ethernetnetwerken.

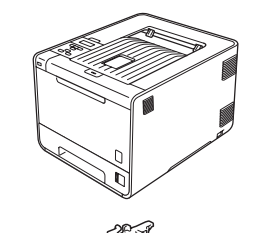

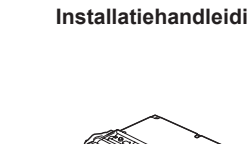

Drumeenheid (reeds geïnstalleerd)

Doos voor afgewerkte toner (reeds geïnstalleerd)

C. Open het frontdeksel door te t. Verwijder de drukken op de ontgrendelknop 4 stukken oranje voor het frontdeksel. Verwijder verpakkingsmateriaal. de silicagelverpakking 1 **Q.** Duw de drumeenheid stevig terug in de machine. Eet een silicaverpakking NOOIT op. **b.** Open de MP-lade **()**, verwijder het plastic vel **(2)** van Sluit het frontdeksel van Gooi deze onmiddellijk weg. de steun van de MP-lade en sluit daarna de MP-lade. de machine. **d.** Neem het groene handvat van de drumeenheid vast en trek eraan tot deze stopt.

e. Verwijder het oranje verpakkingsmateriaal.

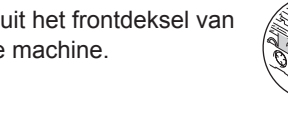

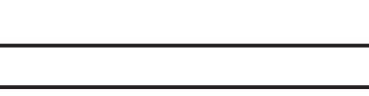

De machine uitpakken

Sluit het netsnoer nu nog NIET aan.

buitenkant van de machine.

**a.** Verwijder alle verpakkingsplakband aan de

BELANGRIJK

# Druk een testpagina af

BELANGRIJK Sluit de interfacekabel nog NIET aan.

- **a.** Sluit het netsnoer aan op de machine en steek het snoer vervolgens in een stopcontact.
- **b.** Verwijder het etiket dat de aan/uit-schakelaar van de machine bedekt en schakel de machine in.

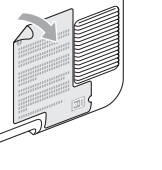

C. Wanneer de machine is opgewarmd, geeft het LCD de melding Ready weer

Opmerking U kunt de hoek van het scherm aanpassen door het omhoog of omlaag te kantelen.

**d.** Druk op **Go**. De machine zal een testpagina afdrukken. Controleer dat er geen fouten op de testpagina staan.

### Opmerking

Deze functie is niet meer beschikbaar nadat de eerste afdruktaak via de computer is verzonden.

## loebehoren

Voor deze machine zijn de volgende toebehoren verkrijgbaar. Door dit artikel toe te voegen, kunt u de mogelijkheden van de machine uitbreiden. Ga voor meer informatie over de optionele onderste lade en het compatibele SO-DIMM-geheugen naar http://solutions.brother.com/.

Raadpleeg *Extra geheugen plaatsen* in de *Gebruikershandleiding* voor meer informatie over het installeren van het SO-DIMM-geheugen

Onderste lade (LT-300CL) SO-DIMM-geheugen De tweede onderste papierlade kan tot 500 vellen U kunt het geheugen verhogen door een SO-DIMM (Small papier bevatten. Wanneer de lade is geplaatst, verhoogt de totale invoercapaciteit van de **Outline Dual In-line Memory** machine naar 800 pagina's. Module) te plaatsen.

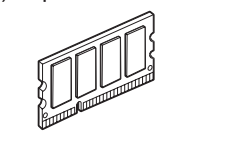

# Verbruiksartikelen

Wanneer een of meerdere verbruiksartikelen aan vervanging toe zijn, geeft het LCD op het bedieningspaneel een foutmelding. Ga voor meer informatie over de verbruiksartikelen van de machine naar http://www.brother.com/original/ of neem contact op met uw plaatselijke Brother-verdeler.

| Tonercartridges     | Drumkit                                  |  |  |
|---------------------|------------------------------------------|--|--|
|                     |                                          |  |  |
| OPC-riem (BU-300CL) | Doos voor afgewerkte toner<br>(WT-300CL) |  |  |
| Commenter Follow    |                                          |  |  |

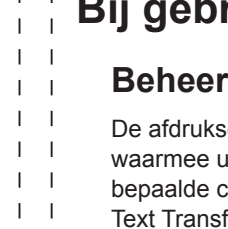

1 1

1 1

1 1

1 1

1 1

1 1

1 1

1 1

1 1

1 1

1 1

# verbruiksartikelen

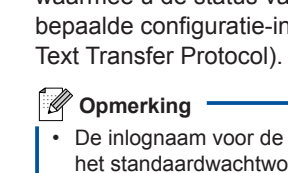

# Installatiehandleiding

**HL-4140CN HL-4150CDN** 

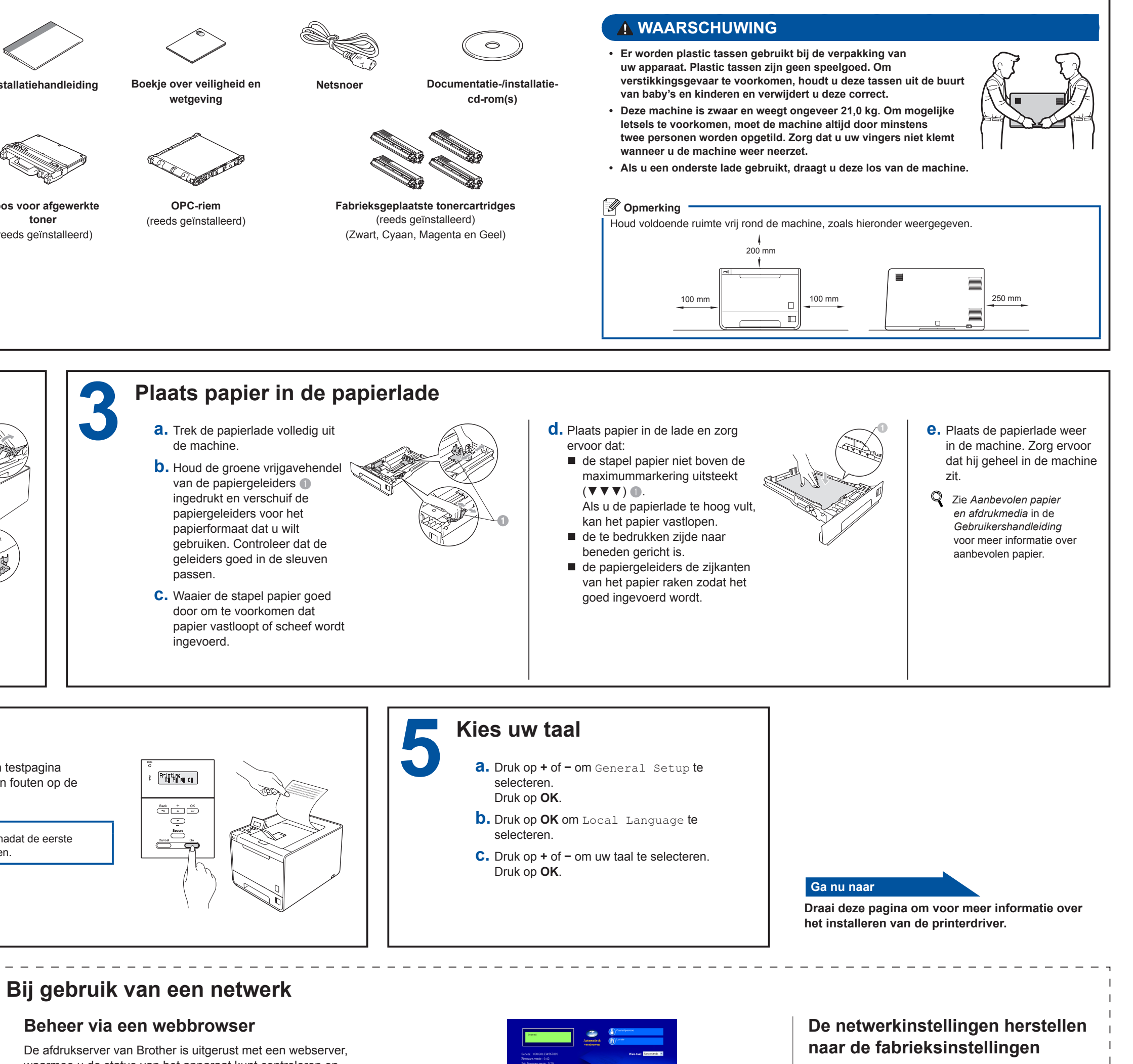

waarmee u de status van het apparaat kunt controleren en bepaalde configuratie-instellingen kunt wijzigen via HTTP (Hyper

De inlognaam voor de beheerder is 'admin' (hoofdlettergevoelig) en het standaardwachtwoord is 'access'

Wij raden u aan Microsoft® Internet Explorer® 6.0 (of recenter) of Firefox 3.0 (of recenter) voor Windows<sup>®</sup> en Safari 3.0 (of recenter) voor Macintosh te gebruiken. Verder dienen JavaScript en cookies altijd te zijn geactiveerd, ongeacht welke browser u gebruikt. Als u een browser wilt gebruiken, dient u het IP-adres van de afdrukserver te kennen. Het IP-adres van de printserver staat op de pagina met printerinstellingen.

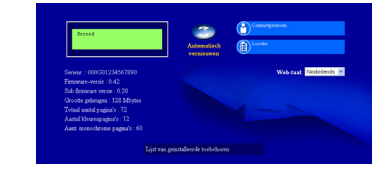

- **a.** Typ http://ip adres machine/ in de adresbalk van uw browser (waarbij ip adres machine het IP-adres of de naam van de afdrukserver is). Bijvoorbeeld: http://192.168.1.2/
- Q Zie Beheer via een webbrowser in de Netwerkhandleiding.

Volg de onderstaande stappen om alle netwerkinstellingen van de printer terug te stellen op de fabrieksinstellingen.

- **a.** Druk op + of om Netwerk te selecteren. Druk op OK.
- **D.** Druk op + of om Netwerkreset te selecteren. Druk op **OK**.
- C. Druk op + om Herstel te selecteren
- **d**. Druk op + om Ja te selecteren en de machine opnieuw op te starten. De machine wordt opnieuw opgestart.

# brother

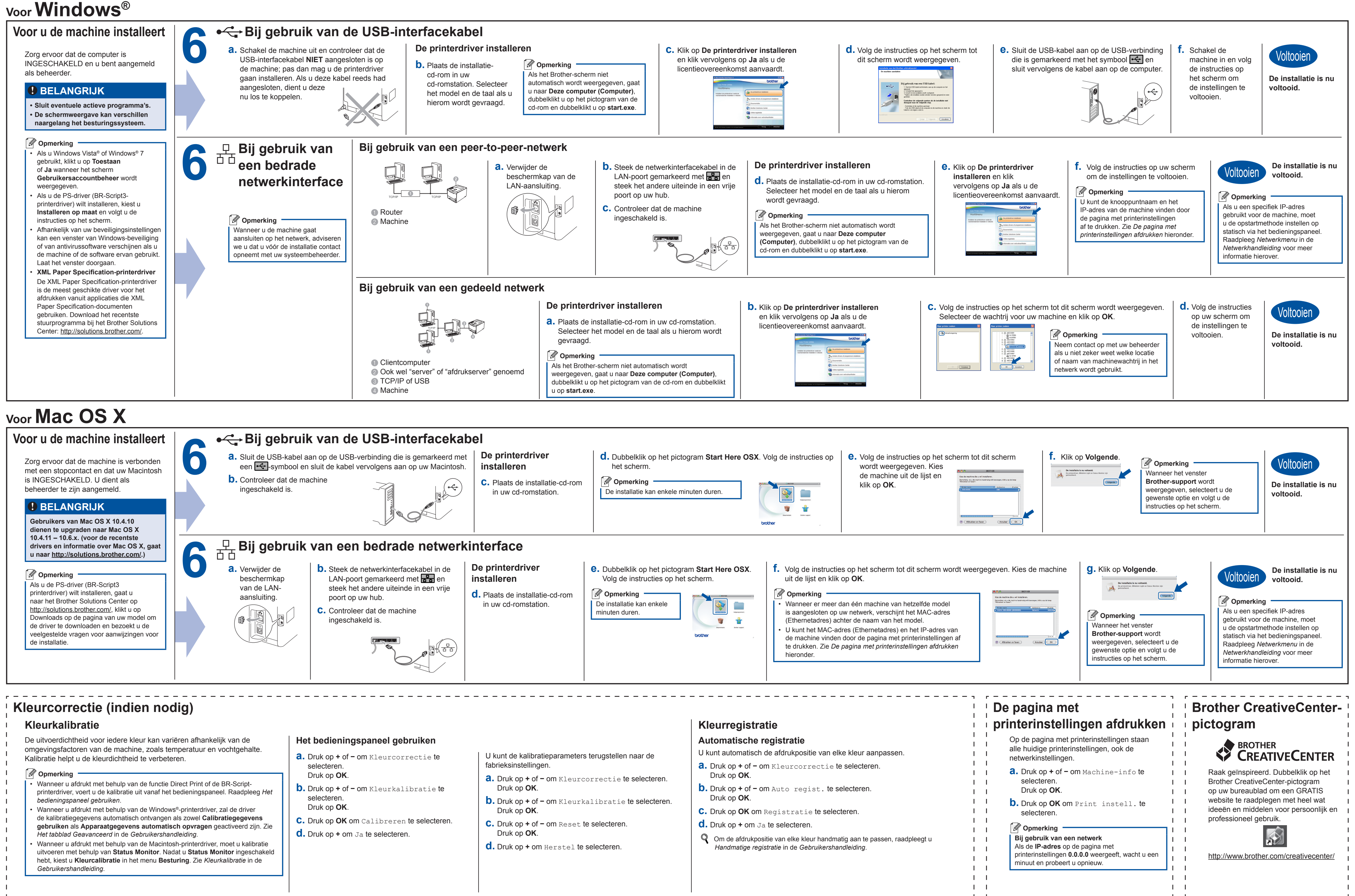